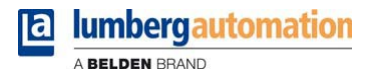

# Manual

LioN-P µDCU Distributed Control Unit

LioN-P Digital LDMicro 0980 ESL 393-121-DCU1 0980 ESL 390-121-DCU1 µDCU Programming Manual

# Contents

| 1 About This Manual                                                                  | 5        |
|--------------------------------------------------------------------------------------|----------|
| 1.1 General Information                                                              | 5        |
| 1.2 Version information                                                              | 6        |
| 2 Introduction                                                                       | 7        |
| 3 Explanation of terms                                                               | 8        |
| 4 Cyclic Data and Parameters                                                         | 9        |
| 4.1 Consuming Data                                                                   | 9        |
| 4.2 Producing Data                                                                   | 9        |
| 4.3 Data Exchange                                                                    | 10       |
|                                                                                      | 10       |
|                                                                                      | 11       |
| 4.3.3 EllerCAT<br>4.4 Module Parameters                                              | 13       |
| 4.4.1 DCU startup parameter                                                          | 14       |
| 5 Technical Data                                                                     | 15       |
| 5.1 DCU / Forcemode LED description                                                  | 15       |
| 5.2 Port types                                                                       | 16       |
| 5.2.1 0980 ESL 393-121-DCU1 (LioN-P 8DI8DO with DCU)                                 | 16       |
| 5.2.2 0980 ESL 390-121-DCU1 (LioN-P 16DIO with DCU)<br>5.3 Electrical Specifications | 17<br>17 |

| 6 DCU Programming Details                                      | 18 |
|----------------------------------------------------------------|----|
| 6.1 μDCU / LDMicro Limitations                                 | 18 |
| 6.2 LDMicro                                                    | 19 |
| 6.2.1 LDMicro Introduction                                     | 19 |
| 6.2.2 Filetypes                                                | 20 |
| 6.2.3 Datatypes                                                | 20 |
| 6.2.4 Naming conventions                                       | 21 |
| 6.2.4.1 LDMicro conventions                                    | 21 |
| 6.2.4.2 LioN-P µDCU conventions                                | 21 |
| 6.2.5 Available Data                                           | 22 |
| 6.2.6 Physical inputs and outputs                              | 23 |
| 6.2.7 Direct access to cyclic bits                             | 23 |
| 6.2.8 Reading and manipulating consuming and producing data by |    |
| channel                                                        | 24 |
| 6.2.9 Data Exchange                                            | 25 |
| 7 DCU Web Interface                                            | 26 |
| 7.1 Web Interface element overview                             | 26 |
| 7.2 Username and Password                                      | 27 |
| 7.3 DCU States                                                 | 27 |
| 7.4 Uploading a program into the DCU                           | 27 |
| 7.5 Program Information                                        | 28 |
| 7.6 Autostart                                                  | 28 |
| 7.7 Custom Mapping                                             | 28 |
| 7.7.1 Create mapping with the mapping dialog                   | 29 |
| 7.7.2 Create a mapping file manually                           | 30 |
| 7.8 Variable Forcing                                           | 30 |
|                                                                |    |

| 8 DCU Program and Mapping batch upload | 32 |
|----------------------------------------|----|
| 8.1 POST request for uploading files   | 32 |

8.2 Using the Perl script

| 9 Standard JSON Module Information | 34 |
|------------------------------------|----|
| 9.1 Example JSON response          | 34 |
| 9.2 JSON Response object structure | 35 |
| 9.3 JSON Response Description      | 36 |

# **1 About This Manual**

# **1.1 General Information**

Please read the explanations and configuration instructions in this manual carefully before starting up the LioN-P modules. Keep this manual where it is accessible to all users.

The texts, illustrations, diagrams, and examples serve to illustrate the functionality of the LioN-P  $\mu$ DCU modules.

Please contact us if you have any detailed questions on installing and starting up the devices.

Belden Deutschland GmbH – Lumberg Automation™ – Im Gewerbepark 2 D-58579 Schalksmühle Germany support-automation@belden.com www.lumberg-automation.com

Belden Deutschland GmbH – Lumberg Automation<sup>M</sup> – reserves the right to make technical changes or changes to this manual at any time without notice.

# **1.2 Version information**

| Index                           | Created                                | Changed      |
|---------------------------------|----------------------------------------|--------------|
| Version number                  | Version 1.0                            | Version 1.1  |
| Date                            |                                        | October 2017 |
| Name/department                 |                                        |              |
|                                 |                                        |              |
| Index                           | Changed                                | Changed      |
| Index<br>Version number         | Changed<br>Version 1.2                 | Changed      |
| Index<br>Version number<br>Date | Changed<br>Version 1.2<br>January 2020 | Changed      |

Table 1: Overview of manual revisions

# **2 Introduction**

The LioN-P  $\mu$ DCU is a multiprotocol fieldbus slave module based on the 0980 ESL 393-121 / 0980 ESL 390-121 module. It provides all the functionality of the base module, but has an additional integrated programmable logic unit. This unit can execute user programs created with a small external tool, called LDMicro. These programs are created in a ladder logic manner and are called "DCU programs".

This allows the user to add additional control logic which is stored directly in the slave module itself and is independent from fieldbus or plc. This ranges from simple Boolean operations of input and outputs to fully autonomous (without any plc) programs.

To a plc the module appears as a normal slave module with 8 bit output data (consuming) and 16 bit input data (producing) of cyclic data.

I/Os used by the DCU program are no more controllable by the plc directly, but can be used to communicate with the plc, because the corresponding cyclic bits can be read and written by the DCU program.

# **3 Explanation of terms**

| DCU               | Distributed Control Unit. A programmable logic for fieldbus modules                                                                                                    |
|-------------------|----------------------------------------------------------------------------------------------------|
| DCU program       | A user written program which can be executed by a DCU (module).                                                                                                    |
| LDMicro           | A windows software to create DCU programs in a ladder logic manner.                                                                                                    |
| Port              | Physical plug on a i/o module (M12 / M8, 5 pole) e.g. named with X1, X6. The modules here have 8 ports.                                                                        |
| Channel           | A pin on a port. Defined by a port and a channel letter. E.g. X1A, X4B. Each port can have up to two channels. The channels are found on pin 4 (A) and pin 2 (B) of each port. |
| Consuming<br>Data | Cyclic data which is transferred by a fieldbus from a PLC to the i/o module. E.g. for controlling an output.                                                                   |
| Producing Data    | Cyclic data which is transferred by a fieldbus from an i/o module to the PLC. E.g. for reading an input.                                                                       |

# **4 Cyclic Data and Parameters**

Fixed for 0980 ESL 393-121-DCU1 and default values for 0980 ESL 390-121-DCU1.

# 4.1 Consuming Data

| Output     | Bit 7 | Bit 6 | Bit 5 | Bit 4 | Bit 3 | Bit 2 | Bit 1 | Bit 0 |
|------------|-------|-------|-------|-------|-------|-------|-------|-------|
| Byte n     | 4B    | 4A    | 3B    | ЗA    | 2B    | 2A    | 1B    | 1A    |
| Byte n + 1 | 8B    | 8A    | 7B    | 7A    | 6B    | 6A    | 5B    | 5A    |

The following applies here:

- ▶ 1A ... 8A: Output of channel A (contact pin 4) of the M12 socket connections 1 to 8.
- ▶ 1B ... 8B: Output of channel B (contact pin 2) of the M12 socket connections 1 to 8.

# **4.2 Producing Data**

| Input      | Bit 7 | Bit 6 | Bit 5 | Bit 4 | Bit 3 | Bit 2 | Bit 1 | Bit 0 |
|------------|-------|-------|-------|-------|-------|-------|-------|-------|
| Byte n     | 4B    | 4A    | 3B    | 3A    | 2B    | 2A    | 1B    | 1A    |
| Byte n + 1 | 8B    | 8A    | 7B    | 7A    | 6B    | 6A    | 5B    | 5A    |

- 1A ... 8A: Actual status of channel A (contact pin 4) of the M12 socket connections 1 to 8.
- 1B ... 8B: Actual status of channel B (contact pin 2) of the M12 socket connections 1 to 8.

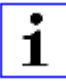

**Attention:** Depending on the selected fieldbus, the module can provide additional cyclic data bytes (e.g. diagnostic information). Please refer to the manual of the base module for information about fieldbus specific details.

## 4.3 Data Exchange

Only available in 0980 ESL 390-121-DCU1 (16 DIO Universal DCU)

- The module provides additional cyclic data purely for data exchange between a PLC and the DCU program. The DCU program can, for example, take commands and data from the PLC and respond with execution results.
- The exchange data space contains 16 bit plus 8 words (as 16 bit signed integer) in each direction.
- ▶ The data exchange bits can be written with the YEn bit variable in LDMicro.
- ▶ The data exchange bits can be read with the XEn bit variable in LDMicro.
- ► The symbols for the integer variables EIn and EOn allows the reading and writing of exchange data words.

#### 4.3.1 PROFINET

| Geräteübersicht                              |           |       |           |         |                     |
|----------------------------------------------|-----------|-------|-----------|---------|---------------------|
| Baugruppe                                    | <br>Baugr | Steck | E-Adresse | A-Adres | Тур                 |
| <ul> <li>DCU16 - 0980-ESL-390-121</li> </ul> | 0         | 0     |           |         | 0980 ESL 390-121    |
| PN-IO                                        | 0         | 0 X1  |           |         | 0980-ESL-390-121    |
| 8 DI/8 DO-1,6A with DCU1_1                   | 0         | 1     | 7         | 7       | 8 DI/8 DO-1,6A wit  |
| 16 Bit I/O DCU Extension_1                   | 0         | 2     | 2021      | 2021    | 16 Bit I/O DCU Exte |
| 8 INT I/O DCU Extension_1                    | 0         | 3     | 256271    | 256271  | 8 INTI/O DCU Exten  |

Figure 1: DCU exchange area in TIA portal

In PROFINET the exchange area consists of two additional slots (2 and 3). Slot 2 contains the 16 bit exchange data and slot 3 the 16 byte exchange words.

#### 4.3.2 EtherNet/IP

The exchange data is provided within the EtherNet/IP cyclic data. The format of this data is subject to change with the currently selected assembly (16DI/DO, 8DI/8DI, 16DI etc.).

The following cyclic data applies to the default 16DI/16DO assembly with DCU. For further information please refer to the LioN-P EtherNet/IP manual.

| Byte | Function                   |
|------|----------------------------|
| 0    | Input Data                 |
| 1    | Input Data                 |
| 2    | General Diagnosis          |
| 3    | Sensor Diagnosis           |
| 4    | Reserved                   |
| 5    | Actuator Diagnosis 1       |
| 6    | Actuator Diagnosis 2       |
| 7    | DCU Bit exchange Byte 1    |
| 8    | DCU Bit exchange Byte 2    |
| 9    | DCU Integer exchange 1 MSB |
| 10   | DCU Integer exchange 1 LSB |
| 11   | DCU Integer exchange 2 MSB |
| 12   | DCU Integer exchange 2 LSB |
| :    | :                          |
| 24   | DCU Integer exchange 8 MSB |
| 25   | DCU Integer exchange 8 LSB |

| Table 2: Cyclic | producing | data |
|-----------------|-----------|------|
|-----------------|-----------|------|

#### 4.3 Data Exchange

| Byte | Function                   |
|------|----------------------------|
| 0    | Output Data                |
| 1    | Output Data                |
| 2    | DCU Bit exchange Byte 1    |
| 3    | DCU Bit exchange Byte 2    |
| 4    | DCU Integer exchange 1 MSB |
| 5    | DCU Integer exchange 1 LSB |
| 6    | DCU Integer exchange 2 MSB |
| 7    | DCU Integer exchange 2 LSB |
| :    | :                          |
| 20   | DCU Integer exchange 8 MSB |
| 21   | DCU Integer exchange 8 LSB |

Table 3: Cyclic consuming data

#### 4.3.3 EtherCAT

| Liol | LioNP_EIC +> X      |                                            |             |  |  |
|------|---------------------|--------------------------------------------|-------------|--|--|
|      | Slot                | Module                                     | ModuleIdent |  |  |
|      | DIO Module          | 16DIO (Byte)                               | 0x00010001  |  |  |
|      | Error Register      | Error Register                             | 0x00020001  |  |  |
|      | Diagnosis Register  | Diagnosis Register                         | 0x00030001  |  |  |
|      | DCU Data            | DCU Data (Byte)                            | 0x00040001  |  |  |
|      | DCU Additional Data | DCU Additional Data (Signed Integer 16bit) | 0x00050001  |  |  |
|      |                     |                                            |             |  |  |
|      |                     |                                            |             |  |  |
|      |                     |                                            |             |  |  |

Figure 2: DCU exchange area slots in TwinCAT3

| Name                     | Online | Туре  | Size | >Addr  | In/Out |
|--------------------------|--------|-------|------|--------|--------|
| 🔁 Diagnosis Register     |        | UDINT | 4.0  | 42.0   | Input  |
| 🔁 DCU Inputs 07          |        | USINT | 1.0  | 46.0   | Input  |
| 🔁 DCU Inputs 815         |        | USINT | 1.0  | 47.0   | Input  |
| 🔁 DCU Additional Input 0 |        | INT   | 2.0  | 48.0   | Input  |
| 🔁 DCU Additional Input 1 |        | INT   | 2.0  | 50.0   | Input  |
| 🕫 DCU Additional Input 2 |        | INT   | 2.0  | 52.0   | Input  |
| 🕫 DCU Additional Input 3 |        | INT   | 2.0  | 54.0   | Input  |
| 🕫 DCU Additional Input 4 |        | INT   | 2.0  | 56.0   | Input  |
| 🔁 DCU Additional Input 5 |        | INT   | 2.0  | 58.0   | Input  |
| 🕫 DCU Additional Input 6 |        | INT   | 2.0  | 60.0   | Input  |
| 🕫 DCU Additional Input 7 |        | INT   | 2.0  | 62.0   | Input  |
| 🔁 WcState                |        | BIT   | 0.1  | 1522.1 | Input  |
| 🔁 InputToggle            |        | BIT   | 0.1  | 1524.1 | Input  |

Figure 3: DCU exchange variables in TwinCAT3

In EtherCAT the two exchange areas are organized as additional slots. The 8 signed integer values are directly showed as variables from type INT with size 2.

# **4.4 Module Parameters**

The LioN-P  $\mu$ DCU has one additional plc parameter which controls the DCU startup behaviour.

#### 4.4.1 DCU startup parameter

| Disabled | The DCU starts in DISABLED state.                                                             |
|----------|-----------------------------------------------------------------------------------------------|
| Lock     | The DCU is disabled and cannot be started by web interface.                                   |
| Run      | The DCU starts in RUN state and executed the DCU program, IF there is a valid program loaded. |

| Allgemein IO-Variablen            | Systemkonstanten Text       | e                                                                                                    |
|-----------------------------------|-----------------------------|----------------------------------------------------------------------------------------------------|
| ✓ Allgemein<br>Kataloginformation | Baugruppenparameter         |                                                                                                    |
| PROFINET-Schnittstelle [X1]       | General Parameters          |                                                                                                    |
| Ethernet-Adressen                 | Report Alarms:              | On 💌                                                                                                   |
| Erweiterte Optionen               | Report Alarm UL:            | On 💌                                                                                                   |
| Identification & Maintenance      | Force Mode:                 | Enabled                                                                                                |
| Baugruppenparameter               | Web Interface:              | Enabled 💌                                                                                              |
| HW-Kennung                        | DCU Startup:                | Disabled (can be enabled by web interface)<br>Locked (disabled and cannot be enabled by web interface) |
|                                   | Fail Safe Configuration     | Disabled (can be enabled by web interface)<br>RUN (enabled and module starts in RUN mode)              |
|                                   | Fail Safe Value Port5 Ch.A: | Set Low                                                                                                |
|                                   | Fail Safe Value Port5 Ch.B: | Set Low 💌                                                                                              |
|                                   | Fail Safe Value Port6 Ch.A: | Set Low                                                                                                |
|                                   | Fail Safe Value Port6 Ch.B: | Set Low 🔻                                                                                              |
|                                   | Fail Safe Value Port7 Ch.A: | Set Low 🔻                                                                                              |
|                                   | Fail Safe Value Port7 Ch.B: | Set Low 🔻                                                                                              |
|                                   | Fail Safe Value Port8 Ch.A: | Set Low                                                                                                |
|                                   | Fail Safe Value Port8 Ch.B: | Set Low                                                                                                |

Figure 4: DCU Startup Parameter in TIA Portal

# **5 Technical Data**

# 5.1 DCU / Forcemode LED description

The DCU/FM LED on the module indicates the DCU and force mode status.

| LED Color         | Meaning                            |
|-------------------|------------------------------------|
| Off               | DCU Disabled / No Forcemode active |
| Blue Flashing     | DCU is running                     |
| Blue On           | DCU is stopped                     |
| Red On            | DCU error                          |
| Blue/Red Flashing | Force Mode ON                      |

# **5.2 Port types**

# 5.2.1 0980 ESL 393-121-DCU1 (LioN-P 8DI8DO with DCU)

The  $\mu$ DCU has 8 digital inputs and 8 digital outputs organized in 8 ports with 2 channels each. For more details please refer to the 0980 ESL 393-121 datasheet and manual.

| X1 X4 |                                                                                                    |
|-------|----------------------------------------------------------------------------------------------------|
|       | Figure 5: Digital Input                                                                                                    |
|       | PIN 1: +24 Vdc Sensor Supply (200 mA max.)<br>PIN 2: Input Channel B<br>PIN 3: GND<br>PIN 4: Input Channel A<br>PIN 5: FE / Earth |
| X5 X8 | $\begin{pmatrix} 1 & O^2 \\ O^5 \\ Q & O_3 \end{pmatrix}$                                                                         |
|       | Figure 6: Digital Output / 2 A max.                                                                                               |
|       | PIN 1: n. c.<br>PIN 2: Output Channel B<br>PIN 3: GND<br>PIN 4: Output Channel A<br>PIN 5: FE / Earth                             |

#### 5.2.2 0980 ESL 390-121-DCU1 (LioN-P 16DIO with DCU)

This module has 16 universal digital channels, organized in 8 ports with 2 channels each. Each channel can be used as a digital input or digital output.

| X1 X8 | $ \begin{pmatrix} 1 & 0 & 0^2 \\ 0 & 0 & 5 \\ 4 & 0 & 0_3 \end{pmatrix} $ |
|-------|---------------------------------------------------------------------------|
|       | Figure 7: Digital Output / Input. 2A<br>max per channel                   |
|       | PIN 1: +24 Vdc Sensor Supply (200 mA max.)                                |
|       | PIN 2: Channel B In/Out                                                   |
|       | PIN 3: GND                                                                |
|       | PIN 4: Channel A In/Out                                                   |
|       | PIN 5: FE / Earth                                                         |

#### **5.3 Electrical Specifications**

Please refer to 0980 ESL 393-121-DCU1 or 0980 ESL 930-121-DCU1 datasheet.

# **6 DCU Programming Details**

# 6.1 µDCU / LDMicro Limitations

| Max. Rungs                    | 99    |
|-------------------------------|-------|
| Max. Bits                     | 99    |
| Max. Integers                 | 99    |
| Max. Lines (compiled program) | 4096  |
| Average µDCU Cycle Time       | 10 ms |

# 6.2 LDMicro

Open source ladder logic programming tool:

LDMicro download: http://cq.cx/ladder.pl#dl

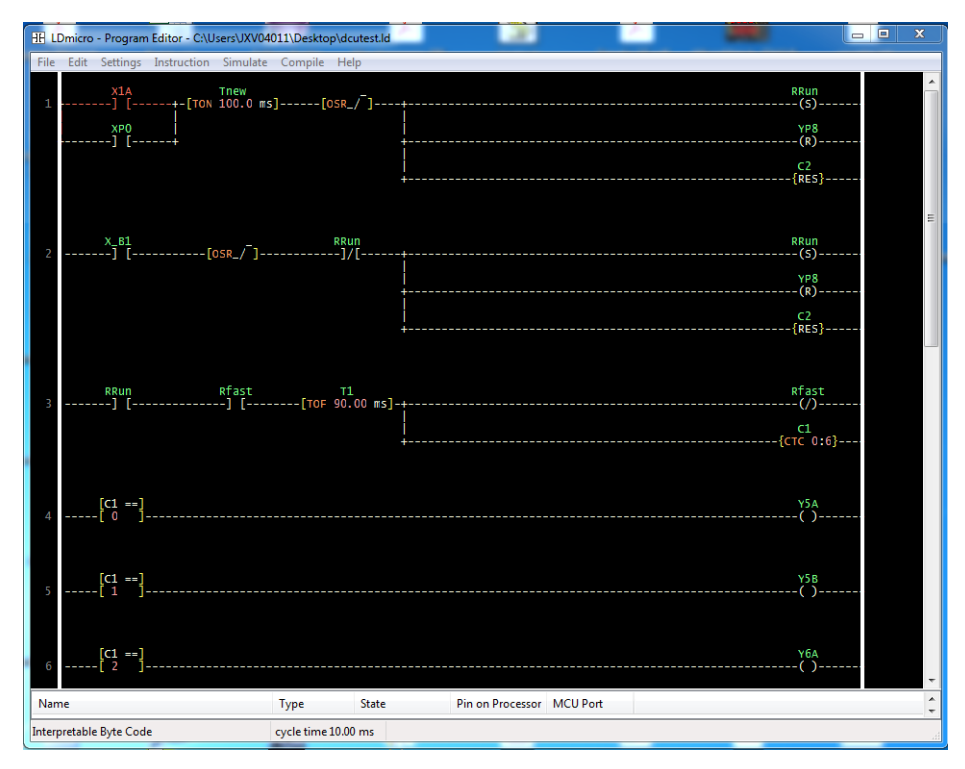

Figure 8: LDMicro user interface

#### **6.2.1 LDMicro Introduction**

With LDMicro the user can create programs in a Ladder Diagram style according to EN 61131 - 3. Here all elements of the program are arranged on horizontal lines (Rungs). Rungs are always executed from left to right without a guaranteed Rung order. This concept is derived from hardwired relay circuits.

LDMicro offers a large number of instructions such as:

- Bit operations such as contacts, coils, set/reset
- Edge Detection
- Timers and turn on/off delays
- Up/Down/Circular counters
- 16 bit signed arithmetic operations

DCU programs created with LDMicro are able to:

- Control all inputs and outputs of the module
- React to diagnostic events (short-circuit, undervoltage etc.)
- Communicate with a connected PLC
- Share information on the network

#### 6.2.2 Filetypes

Program files for LDMicro are named with .ld. Those files can be loaded, edited and saved via LDMicro applicaton.

To compile a program for the DCU, first select the correct target type under **Settings > Microcontroller > Interpretable Bytecode**.

It is also possible to set the cycle time (**Settings** > **MCU Parameters**. A cycle time of 10 ms or above is recommended.

Then choose from menu **Compile > Compile as...**, and select a location and name where the compiled program should be stored. The program will then be compiled. The result is an .int file.

This file can now be uploaded into the DCU.

#### 6.2.3 Datatypes

LDMicro knows the following datatypes:

| Bit | 0 or 1                                   |  |  |
|-----|------------------------------------------|--|--|
| Int | 16 bit signed integer (-32768 to +32767) |  |  |
| Т   | Timer                                    |  |  |
| С   | Counter                                  |  |  |

#### **6.2.4 Naming conventions**

#### 6.2.4.1 LDMicro conventions

There are 3 types of bits with a mandatory naming convention:

| Туре           | Convention          | Example          |
|----------------|---------------------|------------------|
| Input Bit      | Must start with "X" | X1A, X5P         |
| Output Bit     | Must start with "Y" | Y2B, Y3P         |
| Internal Relay | Must start with "R" | R1, RRun, RStart |

#### 6.2.4.2 LioN-P µDCU conventions

| Туре                                   | Convention                                     | Example              |
|----------------------------------------|------------------------------------------------|----------------------|
| Physical IO Input Data                 | X followed by port number and channel          | X1A, X5B             |
| Physical IO Output Data                | Y followed by port number and channel          | Y2B, Y7A             |
| Cyclic data to PLC                     | Y followed by "P" and bit number               | YP5, YP15            |
| Cyclic data from PLC                   | X followed by "P" and bit number               | XP0, XP6             |
| Special bits                           | "X" or "Y" followed by _(underline) and a name | X_DIA, Y_STOP        |
| Integer values for IOs                 | IN or OUT followed by byte no.                 | IN1, IN2, OUT1, OUT2 |
| Integer values for special information | _(underline) followed by a name                | _SCS, _CE1           |

### 6.2.5 Available Data

This data is available directly in LDMicro programs. Just name a bit or integer variable in LDMicro according to the following list.

| Symbol                  | Direction    | Туре | Description                                                  |  |
|-------------------------|--------------|------|--------------------------------------------------------------|--|
| Basic Input/Output Data |              |      |                                                              |  |
| Xn[A B]                 | Input        | Bit  | Read digital input state from port n (18). Channel A or B    |  |
| Yn[A B]                 | Output       | Bit  | Write digital output state to port n (18). Channel A or B    |  |
| OUT[0 1]                | Output       | Int  | Write 8 output states from INT. (0=X1X4, 1= X5X8)            |  |
| IN[0 1]                 | Input        | Int  | Read 8 input states as INT. (0=X1X4, 1= X5X8)                |  |
| Data exch               | ange (with P | LC)  |                                                              |  |
| XPn                     | Input        | Bit  | Read consuming bit from PLC. n = 015                         |  |
| YPn                     | Output       | Bit  | Write producing bit to PLC. n = 015                          |  |
| XCn[A B]                | Input        | Bit  | Read consuming data from PLC for port n (18). Channel A or B |  |
| YPn[A B]                | Input        | Bit  | Write producing data to PLC for port n (18). Channel A or B  |  |
| XEn <sup>*</sup>        | Input        | Bit  | Read data exchange bit n (0…15)                              |  |
| YEn <sup>*</sup>        | Output       | Bit  | Write data exchange bit n (0…15)                             |  |
| EIn <sup>*</sup>        | Input        | Int  | Data exchange value from PLCn=07                             |  |
| EOn <sup>*</sup>        | Out          | Int  | Data exchange value to PLC. n=07                             |  |
| Diagnostic Information  |              |      |                                                              |  |
| X_DIA                   | Input        | Bit  | Diagnosis Master Bit                                         |  |
| X_SCS                   | Input        | Bit  | Sensor Diagnosis Bit                                         |  |
| X_SCA                   | Input        | Bit  | Actuator Diagnosis Bit                                       |  |
| X_LVS                   | Input        | Bit  | Sensor Supply Voltage fault                                  |  |
| X_LVA                   | Input        | Bit  | Actuator Supply Voltage fault                                |  |
| X_COMM                  | Input        | Bit  | Cyclic connection to PLC established                         |  |
| _SCS                    | Input        | Int  | Sensor short circuit information per Port                    |  |
| _CE1                    | Input        | Int  | Channel Error LSB                                            |  |
| _CE2                    | Input        | Int  | Channel Error MSB                                            |  |

| DCU Control |        |     |                                                             |  |  |
|-------------|--------|-----|-------------------------------------------------------------|--|--|
| Y_STOP      | Output | Bit | Causes the DCU to STOP                                      |  |  |
| Y_DIS       | Output | Bit | Causes the DCU to DISABLE itself                            |  |  |
| Special     |        |     |                                                             |  |  |
| _Pn         | Output | Int | Data to publish. n = 031                                    |  |  |
| _MSG        | Output | Int | Show Message with corresponding number on web gui           |  |  |
| X_Bn        | Input  | Bit | Virtual Button on web gui pressed. n = button number 110    |  |  |
| X_FIRST     | Input  | Bit | Is set only on first program cycle after power-up or reset. |  |  |

<sup>\*</sup>Only available in 0980 ESL 390-121-DCU1 (16 DIO Universal)

#### **6.2.6 Physical inputs and outputs**

The symbol XnA/XnB allows the DCU program to read directly the corresponding physical input. A *contact* named with this symbol would be interpreted as *closed* if the corresponding input pin is shorted with +24 VDC (e.g. Pin 1).

The symbol YnA/YnB can be used to control directly a physical digital output. A *coil* which is named with this symbol would activate the corresponding output pin which is set on +24 VDC.

I/Os which are used in a DCU program are disconnected from the corresponding cyclic data to and from the plc. However, this cyclic data can still be read and manipulated by the DCU program, in order to communicate or exchange information with the plc.

I/Os which are NOT used can still be directly controlled by a plc.

#### 6.2.7 Direct access to cyclic bits

The module provides 16 bit of cyclic input data to the plc (producing data), which is represented in the DCU program by the symbol YPn, where n is the bit number of the cyclic bit ranging from 0 to 15. A *coil* which is named with this symbol would control the corresponding cyclic bit in den module's producing data.

Only cyclic bits which are disconnected from physical I/Os (because they are used in a DCU program) can be manipulated in this way.

Likewise, the 8 bit of cyclic output data from the plc (consuming data) can be read by a DCU program with the XPn symbol, where n is the cyclic bit number ranging from 0 to 7.

This allows the DCU program to react on events triggered by the plc.

# 6.2.8 Reading and manipulating consuming and producing data by channel

The XCnA / XCnB symbols read the consuming cyclic bit received from the PLC which controls the specified output channel. Even if the channel is controlled by the DCU and therefore not by the PLC directly, the DCU program is able to react on the state of this bit.

The YPnA / YPnB symbols manipulate the producing data for the specified channel which is sent to the PLC via the cyclic data. With this a DCU program can simulate an input state to the PLC independently from the real input state of the channel (input simulation).

| Physical                       | Port | Port | Port | Port | Port | Port | Port | Port |
|--------------------------------|------|------|------|------|------|------|------|------|
| Port/<br>Channel               | 1/A  | 1/B  | 2/A  | 2/B  | 3/A  | 3/B  | 4/A  | 4/B  |
| Read<br>consuming<br>bit       | XC1A | XC1B | XC2A | XC2B | XC3A | XC3B | XC4A | XC4B |
| Manipulate<br>producing<br>bit | YP1A | YP1B | YP2A | YP2B | YP3A | YP3B | YP4A | YP4B |

| Physical                       | Port | Port | Port        | Port | Port | Port | Port | Port |
|--------------------------------|------|------|-------------|------|------|------|------|------|
| Port/<br>Channel               | 5/A  | 5/B  | 6/A         | 6/B  | 7/A  | 7/B  | 8/A  | 8/B  |
| Read<br>consuming<br>bit       | XC5A | XC5B | XC6A        | XC6B | XC7A | XC7B | XC8A | XC8B |
| Manipulate<br>producing<br>bit | YP5A | YP5B | <b>ҮРбА</b> | YP6B | YP7A | YP7B | YP8A | YP8B |

#### **6.2.9 Data Exchange**

Only available in 0980 ESL 390-121-DCU1 (16 DIO Universal DCU)

- The module provides additional cyclic data purely for data exchange between a PLC and the DCU program. The DCU program can, for example, take commands and data from the PLC and respond with execution results.
- The exchange data space contains 16 bit plus 8 words (as 16 bit signed integer) in each direction.
- ▶ The data exchange bits can be written with the YEn bit variable in LDMicro.
- ▶ The data exchange bits can be read with the XEn bit variable in LDMicro.
- ► The symbols for the integer variables EIn and EOn allows the reading and writing of exchange data words.

# **7 DCU Web Interface**

| LioN-P Webserver                              |                                                                                                    |                                                 |                                           |
|-----------------------------------------------|----------------------------------------------------------------------------------------------------|-------------------------------------------------|-------------------------------------------|
|                                               |                                                                                                    |                                                 | _                                         |
| Status Config System                          | DCU Contact                                                                                                    |                                                 | 6                                         |
| intributed Control                            | 4                                                                                                    | 5                                               | Ļ                                         |
| stributed Control                             |                                                                                                    |                                                 | _                                         |
|                                               | Designed informations                                                                                                    | <u> </u>                                        |                                           |
| 1 status:                                     | Program Information:                                                                                                    | ¥.                                              | <b>V</b>                                  |
|                                               | Lines: 186, Bits: 12 / 99, Ints: 8 / 99, Cycle Time: 10000                                                                                                    | uS 🎽                                            | î 🗉 🧲                                     |
|                                               |                                                                                                    |                                                 |                                           |
|                                               | Variables:                                                                                                    |                                                 |                                           |
| -                                             | Action                                                                                                    | fumbol                                          | Value                                     |
| un Ston Reset Disable DCU                     | Peed alwaisel issue Part V4 Ch. A                                                                                                    | Symbol                                          | Value                                     |
|                                               | Read physical linput Port XT Ch. A                                                                                                    | XIA                                             | 0                                         |
|                                               | Write physical Output Port X5 Ch. A                                                                                                    | Y5A                                             | U                                         |
| load DCU Program or Mapping                   | Write physical Output Port X5 Ch. B                                                                                                    | Y5B                                             | 0                                         |
|                                               | Write physical Output Port X6 Ch. A                                                                                                    | Y6A                                             | 0                                         |
|                                               |                                                                                                    |                                                 |                                           |
| Durchsuchen                                   | Write physical Output Port X6 Ch. B                                                                                                    | Y6B                                             | 0                                         |
| Durchsuchen                                   | Write physical Output Port X6 Ch. B<br>Write physical Output Port X7 Ch. A                                                                                                    | Y6B<br>Y7A                                      | 0                                         |
| Durchsuchen                                   | Write physical Output Port X6 Ch. B<br>Write physical Output Port X7 Ch. A<br>Write physical Output Port X7 Ch. B                                                                                                    | Y6B<br>Y7A<br>Y7B                               | 0 0 0 0                                   |
| Durchsuchen                                   | Write physical Output Port X6 Ch. B<br>Write physical Output Port X7 Ch. A<br>Write physical Output Port X7 Ch. B<br>Write physical Output Port X8 Ch. A                                                                                                    | Y6B<br>Y7A<br>Y7B<br>Y8A                        | 0 0 0 0 0 0                               |
| Durchsuchen<br>Dload Program<br>DCU autostart | Write physical Output Port X6 Ch. B<br>Write physical Output Port X7 Ch. A<br>Write physical Output Port X7 Ch. B<br>Write physical Output Port X8 Ch. A<br>Write physical Output Port X8 Ch. B                                                                                                    | Y6B<br>Y7A<br>Y7B<br>Y8A<br>Y8B                 | 0<br>0<br>0<br>0<br>0                     |
| Durchsuchen<br>aload Program<br>DCU autostart | Write physical Output Port X6 Ch. B<br>Write physical Output Port X7 Ch. A<br>Write physical Output Port X7 Ch. B<br>Write physical Output Port X8 Ch. A<br>Write physical Output Port X8 Ch. B<br>Read PLC consuming channel Port X1 Ch. A                                                                               | Y6B<br>Y7A<br>Y7B<br>Y8A<br>Y8B<br>XC1A         | 0<br>0<br>0<br>0<br>0<br>0                |
| Durchsuchen pload Program DCU autostart 2     | Write physical Output Port XG Ch. B<br>Write physical Output Port X7 Ch. A<br>Write physical Output Port X7 Ch. B<br>Write physical Output Port X8 Ch. A<br>Write physical Output Port X8 Ch. B<br>Read PLC consuming channel Port X1 Ch. A<br>Simulate wine In C PLC Port X1 Ch. A                                       | Y6B<br>Y7A<br>Y7B<br>Y8A<br>Y8B<br>XC1A<br>YP14 | 0<br>0<br>0<br>0<br>0<br>0                |
| Durchsuchen Jpload Program DCU autostat 3     | Write physical Output Port X8 Ch. B<br>Write physical Output Port X7 Ch. A<br>Write physical Output Port X8 Ch. A<br>Write physical Output Port X8 Ch. A<br>Write physical Output Port X8 Ch. A<br>Write physical Output Port X8 Ch. B<br>Read PLC consuming channel Port X1 Ch. A<br>Simulate input to PLC Port X1 Ch. A | Y6B<br>Y7A<br>Y7B<br>Y8A<br>Y8B<br>XC1A<br>YP1A | 0<br>0<br>0<br>0<br>0<br>0<br>0<br>0<br>0 |

Figure 9: DCU web interface

The DCU web interface allows the user to upload programs to the DCU and to control the DCU state.

#### 7.1 Web Interface element overview

- 1. Shows the current DCU state and provides buttons to control the DCU.
- 2. Upload a DCU program or mapping file.
- **3.** If the autostart box is checked, the DCU will run automatically after power up, if a valid program is present.

- **4.** Shows basic program information and a list of all module functions currently used by the DCU program by its variables. It also displays the current value of each variable.
- 5. Change the number format of the value column for INT variables
- 6. Opens the mapping dialog for creating a custom variable mapping.
- 7. Activate/deactivate variable forcing.

#### 7.2 Username and Password

To change the DCU state or upload programs, "WRITE" or "ADMIN" privileges are required. The default password for user "admin" is "private".

#### 7.3 DCU States

There are the following DCU states:

| State on web site | Description                                                                                                    |
|-------------------|----------------------------------------------------------------------------------------------------|
| NO<br>PROGRAM     | There is no program loaded or the uploaded file is not a valid program.                                                                                                    |
| LOCKED            | The DCU is locked by the master (PLC) configuration.                                                                                                    |
| DISABLED          | The DCU is disabled. No program is running and the DCU has no control over the inputs and outputs.<br>The module acts as a normal digital I/O module.                            |
| STOP              | The DCU controls the inputs and outputs that are used in the loaded program, but the program is stopped.<br>All other inputs and outputs can still controlled by the master.     |
| RUN               | The DCU controls the inputs and outputs that are used in the loaded program, and the program is executed.<br>All other inputs and outputs can still be controlled by the master. |

## 7.4 Uploading a program into the DCU

Programs which are created and compiled with LDMicro can be directly uploaded into the plc. Choose the program file (.int) and press upload.

Program upload is NOT allowed when the DCU is in RUN mode. WRITE or ADMIN user rights are needed to upload a DCU program.

It is also possible to upload a variable mapping file (.map).

# **7.5 Program Information**

The box on the right shows some information about the currently loaded program. The variable table shows all variables in the program which are mapped to a module function. Here are also located the buttons for changing the number format, mapping dialog and variable forcing.

# 7.6 Autostart

If the autostart checkbox is checked, the DCU will automatically start in RUN mode if the module is powered on and if there is a valid program loaded.

# 7.7 Custom Mapping

Typically, the mapping between a variable and the corresponding module function is implicitly supposed by the variable name, according to the table in chapter 5.5. For example, a variable named Y5B is automatically connected to the module function "Set physical output Port 5 Channel B". If this approach is used, no further mapping is needed.

For a better readability of the DCU program, it can be useful to name variables according to their function in the application. For example, if an output should control a green LED, the variable can be Y\_LEDGreen.

Such a variable name is not known by the module and therefore not connected to any function and this variable will not be shown in the variable list, but the mapping between this variable and a physical output can be made manually via the variable mapping

| ПÌ |                                                     | DCU variable mapping                                                          |  |  |  |
|----|-----------------------------------------------------|-------------------------------------------------------------------------------|--|--|--|
| Ľ  | Curent Mapping:                                     | Map variable to a function:                                                   |  |  |  |
|    | T1<br>T2<br>T3<br>T4<br>T5<br>T6<br>T7<br>T7<br>TT8 | Select a function  Number:  Channel: Channel A  Create Mapping Delete Mapping |  |  |  |
|    | Download map file                                   | Apply Changes Cancel                                                          |  |  |  |

7.7.1 Create mapping with the mapping dialog

Figure 10: Variable mapping dialog

The mapping dialog shows a list of all variables in the current program (which are not mapped automatically by their names). [1]

Each of these variables can be connected to a device function by selecting the variable. After that, the function dropdown list fills with possible functions for this variable type.

After selecting a function, it can be necessary to specify it. For example choose a number or a port and channel. [2]

A click on **Create Mapping** will connect the variable with this function. This connection is also visible in the variable list.

The button **Delete Mapping** breaks an existing mapping.

If all needed variables are mapped, click on **Apply Changes** to send the changes to the module.

The variable list on the DCU page now shows also the newly mapped variables with the original function name in brackets.

For backup, reuse or external editing, the current mapping can be downloaded as a file. [3]

The button **Clear all mappings** deletes all existing mappings in the device.

#### 7.7.2 Create a mapping file manually

A variable mapping can also be created by simply uploading a mapping file. The file is structured as follows:

[CustomName];[Symbol]\r\n

Example

XStart;X1A YLED;Y5B

The file should be terminated by the extension ".map".

# 7.8 Variable Forcing

| Variables:                               |        |     |
|------------------------------------------|--------|-----|
| anabioti                                 |        |     |
| Action                                   | Symbol | Val |
| Read physical input Port X1 Ch. A        | X1A    | 0   |
| Write physical Output Port X5 Ch. A      | Y5A    | 1 ( |
| Write physical Output Port X5 Ch. B      | Y5B    | 0 ( |
| Write physical Output Port X6 Ch. A      | Y6A    | 0 ( |
| Write physical Output Port X6 Ch. B      | Y6B    | 0 ( |
| Write physical Output Port X7 Ch. A      | Y7A    | 0 ( |
| Write physical Output Port X7 Ch. B      | Y7B    | 0 ( |
| Write physical Output Port X8 Ch. A      | Y8A    | 1 ( |
| Write physical Output Port X8 Ch. B      | Y8B    | 0 ( |
| Read PLC consuming channel Port X1 Ch. A | XC1A   | 0 ( |
| Simulate input to PLC Port X1 Ch. A      | YP1A   | 0 ( |
| Write exchange bit 5                     | YE5    | 1   |

Figure 11: Variable list with active forcing

All variables of a DCU program which are mapped to a module function can be forced. That means that the value can be manually modified from the web interface directly. Input variables (variables which are filled with data from the module) can forced to a specific value which is then read by the DCU program. So input data to a DCU program can be manipulated e.g. for testing reasons.

Output variables (variables which are written by a DCU program to modify the module state) can be forced to a specific value which is directly passed to the module function, the variable is mapped with. So this function can be directly manipulated. Output variables are only processed if the DCU is in RUN state.

To start variable forcing, the user clicks on the button marked "F" in the program information section. The buttons turn to "X". A click on the button again will end the variable forcing.

All variables in the list will get an additional "F" button in the value column. A click on this button opens a small dialog which allows the user to enter a force value for this variable. Bit variables only offers a "0" and "1" button, since bit variables only can be set to 0 or 1.

For Int Variables a number can be entered.

The button marked with "X" will terminate the forcing for this variable immediately.

A forced variable in the list is marked with a yellow background.

# 8 DCU Program and Mapping batch upload

The DCU program and mapping files can also be uploaded directly via an http POST request. An example Perl script is provided which can be directly used for batch upload.

# 8.1 POST request for uploading files

| URI         | /upload?cmd=store&fullpage=false                   |                                                |  |
|-------------|----------------------------------------------------|------------------------------------------------|--|
| Method      | POST                                               |                                                |  |
| MIME Type   | multipart/form-data                                |                                                |  |
|             | path                                               | dcu                                            |  |
| Form fields | submit                                             | upload                                         |  |
|             | file                                               | [file to upload] (as application/octet-stream) |  |
| Filename    | dc.int for program file<br>dc.map for mapping file |                                                |  |

# 8.2 Using the Perl script

A Perl script (transfer.pl) for batch uploading files to the DCU is provided with a sample batch file which shows how to use it.

This line uploads a dcu program file (dc.int) to the module with the IP-Address 192.168.1.20:

perl -w .\transfer.pl -s dc.int -t dcu 192.168.1.20 -a IO-Device:admin:private

The same for the mapping file:

perl -w .\transfer.pl -s dc.map -t dcu 192.168.1.20 -a IO-Device:admin:private

Eventually, username and / or password must be adjusted to match the real module configuration. Any user with at least "WRITE" privileges can be used.

IO-Device is the realm name and should be left unchanged.

# **9 Standard JSON Module Information**

The LioN-P modules offer a machine readable interface for the most important data. This data can be obtained via a http GET request. The answer is a JSON object.

In case of a DCU this data also contains the DCU public and exchange variables.

| Request Method  | http GET   |
|-----------------|------------|
| Request URI     | /info.json |
| Response Format | JSON       |

#### 9.1 Example JSON response

#### 9.2 JSON Response object structure

```
▼ object {11}
      name : 0980 ESL 300-121-DCU1
      fw-version : F10014
      hw-version: : 4.1
      mac : 3C:B9:A6:00:17:00
      bus :0
   ▶ inputs [2]
   ▶ outputs [2]
   ▶ consuming [2]
   ▶ producing [2]
   ▶ diag [4]
   ▼ dcu {7}
         state : 0
         autostart:0
      ▶ public [6]
      ▶ consuming_bits [2]
      ▶ consuming_ints [8]
      ▶ producing bits [2]
```

producing\_ints [8]

# **9.3 JSON Response Description**

| Fieldname  | Datatype  | Description                                                                                                    |
|------------|-----------|----------------------------------------------------------------------------------------------------|
| name       | String    | Name of the module                                                                                                    |
| fw-version | String    | Firmware Version                                                                                                    |
| hw-version | String    | Hardware Version                                                                                                    |
| mac        | String    | MAC Address of the module                                                                                                    |
| bus        | Number    | 0 = Not Connected to fieldbus<br>1 = Connected to fieldbus                                                                                                    |
| failsafe   | Number    | 0 = Normal output operation<br>1 = Outputs in failsafe state                                                                                                    |
| inputs     | Number[2] | LSB = Physical input state Port X1-X4<br>MSB= Physical input state Port X5-X8                                                                                                    |
| outputs    | Number[2] | LSB = Physical output state Port X1-X4<br>MSB= Physical output state Port X5-X8                                                                                                    |
| consuming  | Number[2] | Consuming data from PLC                                                                                                    |
| producing  | Number[2] | Producing data to PLC                                                                                                    |
| diag       | Number[4] | Contains diagnostic information of the module<br>Byte 0:<br>Bit 0 = System/Sensor voltage supply fault (U <sub>S</sub> )<br>Bit 1 = Actuator voltage supply fault (U <sub>L</sub> )<br>Bit 2 = Sensor short circuit detected<br>Bit 3 = Actuator overload<br>Bit 6 = Forcemode active<br>Bit 7 = Internal module fault (IO data invalid!)<br>Byte 1 = Sensor short circuit port 1-8<br>Byte 2 = Actuator short circuit port 1-4 (Channel A, B)<br>Byte 3 = Actuator short circuit port 5-8 (Channel A, B) |
| dcu        | Object    | (only available on DCU modules)                                                                                                    |

| Fieldname              | Datatype   | Description                                                                                                    |
|------------------------|------------|----------------------------------------------------------------------------------------------------|
| dcu/state              | Number     | Current state of the DCU:<br>• 0 = LOCKED<br>• 1 = NO PROGRAM<br>• 2 = DISABLED<br>• 3 = STOP<br>• 4 = RUN<br>• 5 = ERROR |
| dcu/autostart          | Number     | Is 1 if the local autostart is enabled                                                                                    |
| dcu/public             | Number[32] | Contains all values of the DCU public variables<br>_P0P31                                                                 |
| dcu/<br>consuming_bits | Number[2]  | 16 dcu exchange bits set by PLC                                                                                           |
| dcu/producing_bit      | Number[2]  | 16 dcu exchange bits set by DCU program                                                                                   |
| dcu/<br>consuming_ints | Number[8]  | 16 dcu exchange words (16 bit signed integer) set by PLC                                                                  |
| dcu/producing_ints     | Number[8]  | 16 dcu exchange words set by DCU program                                                                                  |